Please select in the image what is highlighted in yellow.

1. Select Next

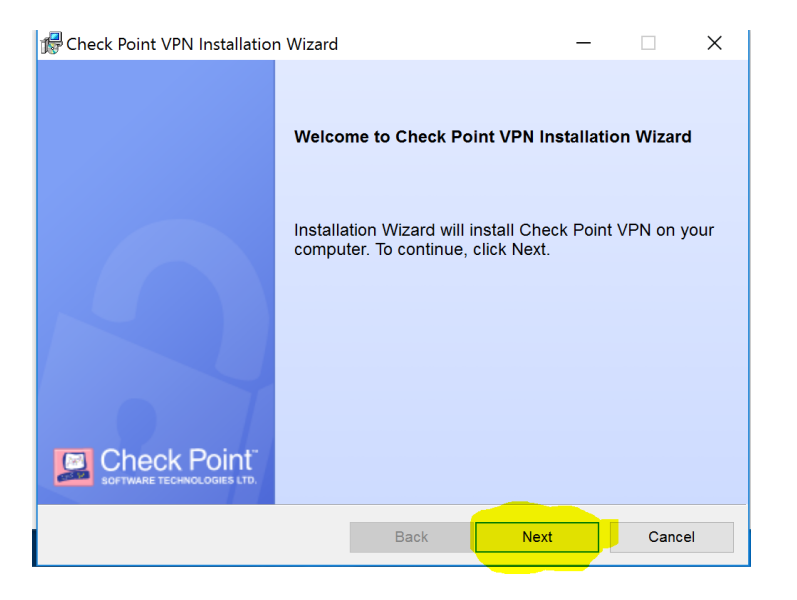

#### 2. Select Endpoint Security VPN

| Reck Point VPN Installation Wizard                                                                                                    |      | _    |       | ×  |  |
|----------------------------------------------------------------------------------------------------|------|------|-------|----|--|
| Client Products<br>Choose a product to install                                                                                                    |      | Sof  |       |    |  |
| Endpoint Security VPN Enterprise Grade Remote Access Client, including basic Endpoint Security Features (Recommended for SecureClient replacement).      Check Point Mobile Enterprise Grade Remote Access Client |      |      |       |    |  |
| ○ SecuRemote<br>Basic Remote Access Client.                                                                                                    |      |      |       |    |  |
|                                                                                                    |      |      |       |    |  |
|                                                                                                    | Back | Next | Cance | el |  |

#### 3. Accept Terms

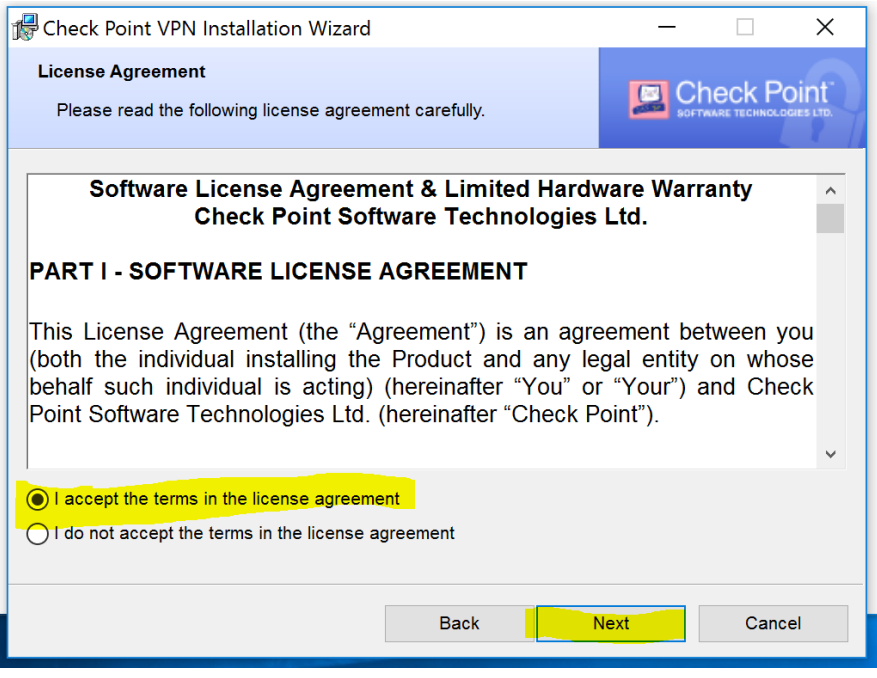

#### 4. Install

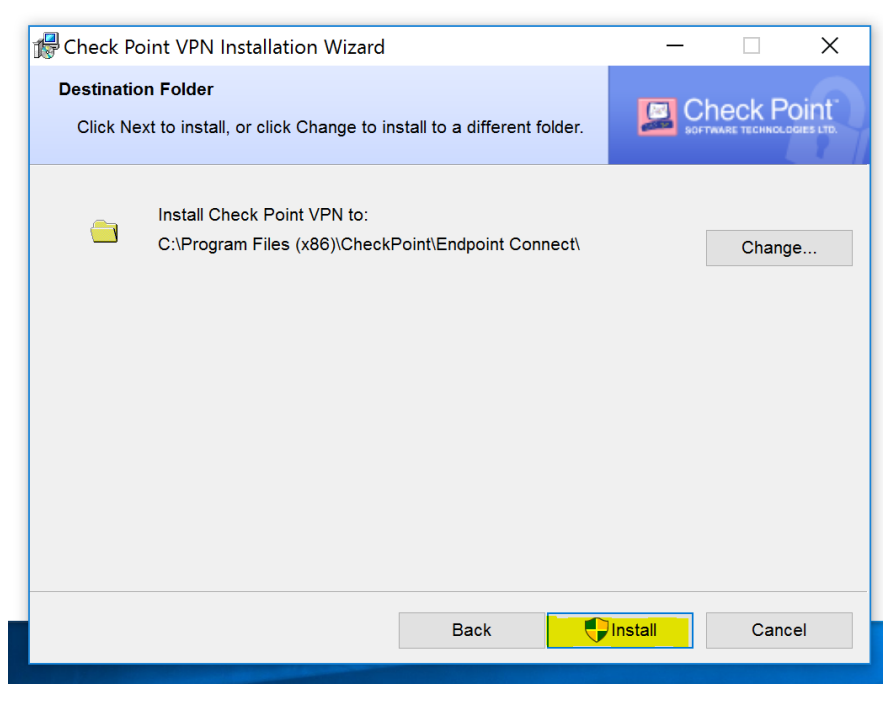

5. Finish the installation

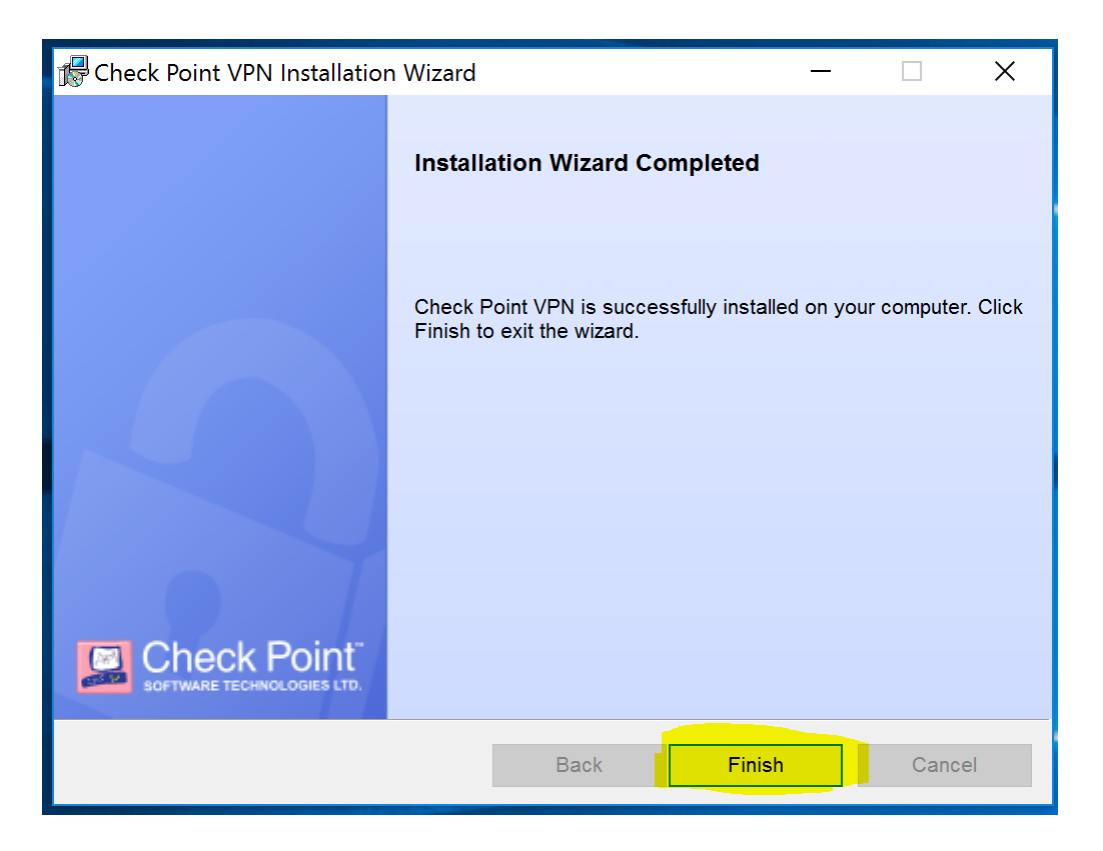

6. Please restart your computer at this time selecting Yes and save any documents you may have open

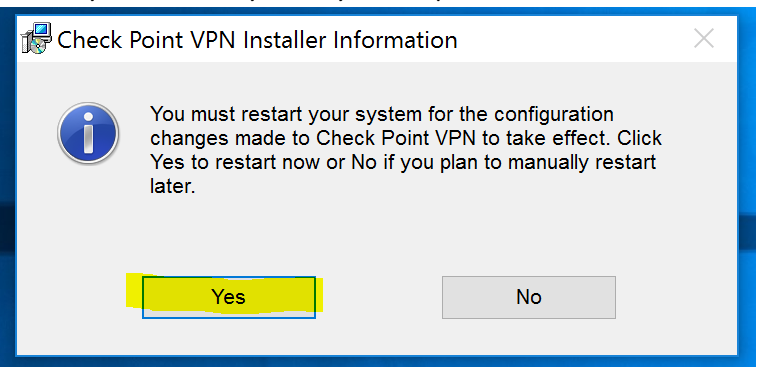

7. In your notifications icon area, you will see a LOCK. This is your VPN application and shows your current status of connection. Double-Click your icon

VPN can also be found in All programs.

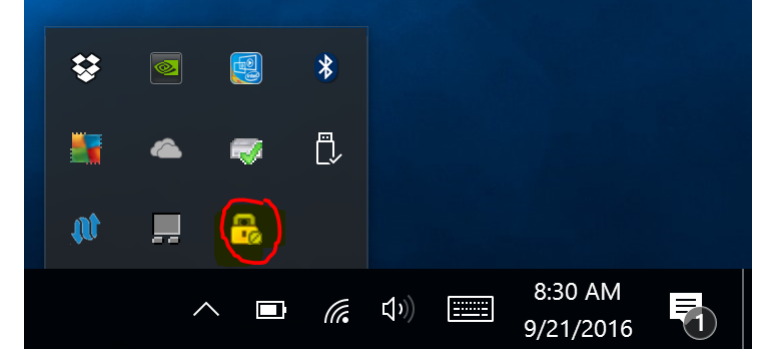

8. You will be prompted to configure

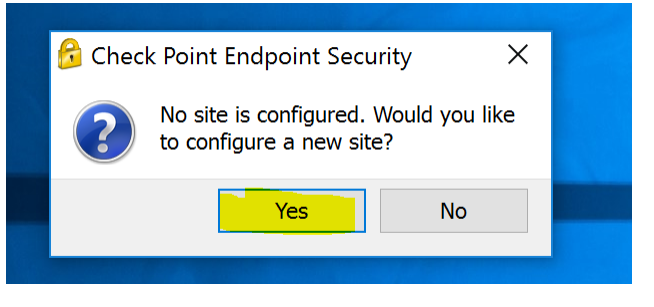

9. Installation wizard will load and you will select Next

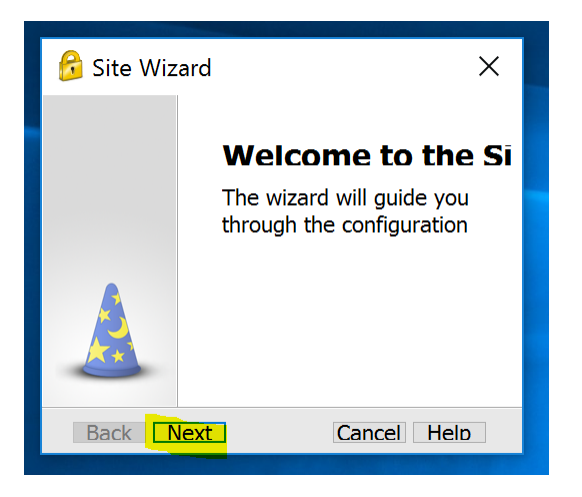

10. When typing in the server address the display name should fill itself showing in the image below Address: 198.248.192.90

Select Next when complete

| 😚 Site Wizard                                | ×              |  |  |  |
|----------------------------------------------|----------------|--|--|--|
| A site is your gateway to network resources. |                |  |  |  |
| Server address or Name                       | 198.248.192.90 |  |  |  |
| Display name:                                | 198.248.192.90 |  |  |  |
| Back Next                                    | Cancel Help    |  |  |  |

11. Trust and Continue to verify the sites Certificate

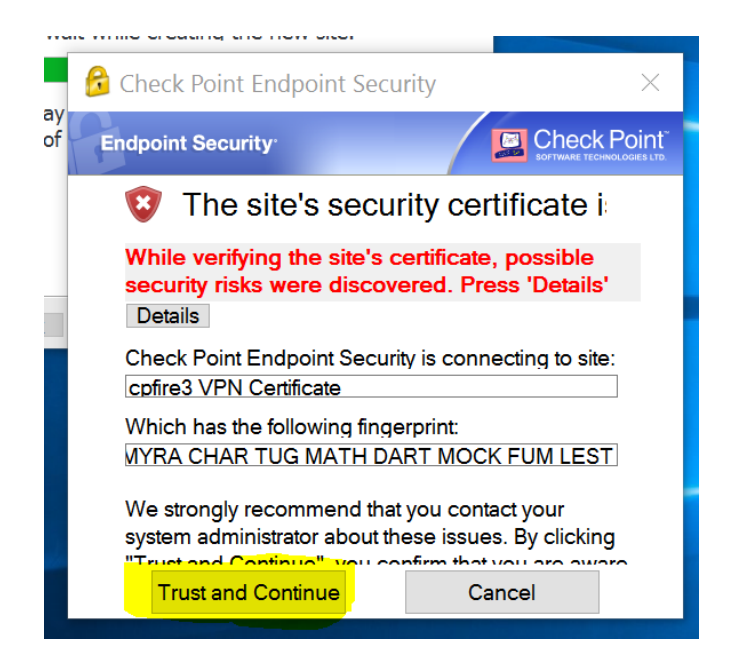

12. Here you will select the type of Authentication Method: **Certificate** then select next.

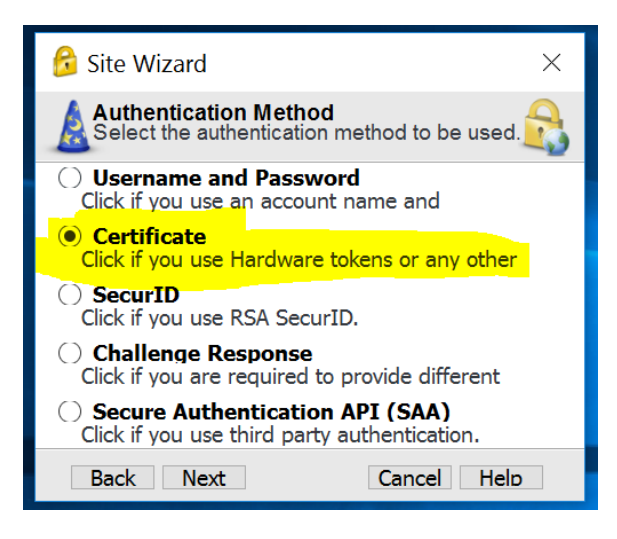

13. You will select Use Certificate from Public-Key and select Next

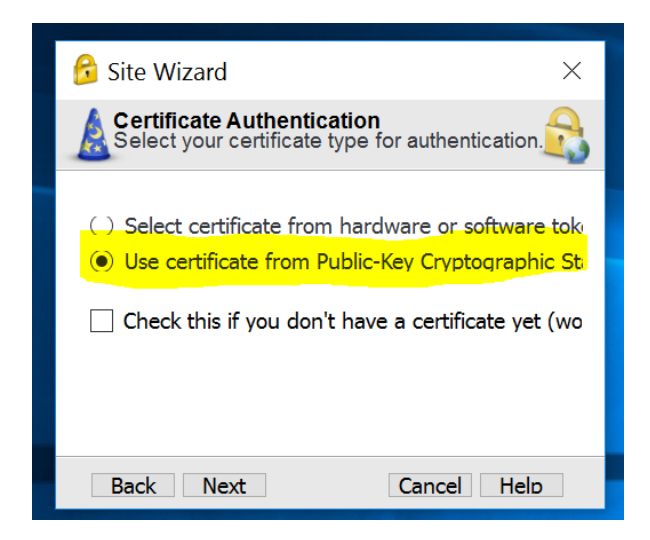

14. The wizard will prompt you that the VPN Site was successfully created.

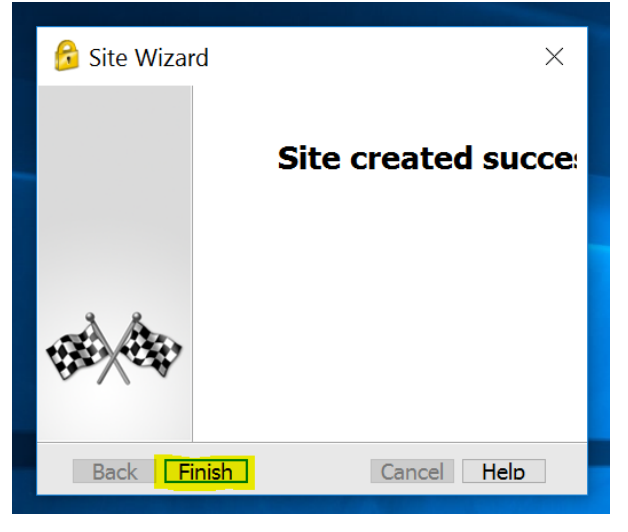

Select Finish

15. If you are not prompted to connect please double click your VPN icon on the bottom right in your notifications menu **or** find in "all programs" ("all apps" for windows 10 users)

| 🔗 Chec                     | k Point End | point Se | $\times$ |  |  |
|----------------------------|-------------|----------|----------|--|--|
| Would you like to connect? |             |          |          |  |  |
|                            | Yes         | No       |          |  |  |

16. We will need to Browse to find your Certificate.p12 type of file to load. Note: this will take care of your username and you will only have to type in the password privided by your network administrator

|                                                                               | A                                                                                                    | AVaVa             | ~        |                       |                 |     |  |
|-------------------------------------------------------------------------------|----------------------------------------------------------------------------------------------------|-------------------|----------|-----------------------|-----------------|-----|--|
|                                                                               | 🔟 Irgui                                                                                                    | _                 | × _      |                       |                 |     |  |
|                                                                               | Endpoint Security                                                                                                    |                   |          |                       |                 |     |  |
|                                                                               | Site: 198.248.192.9                                                                                                    | • 09              |          |                       |                 |     |  |
|                                                                               | Authentication Please enter vour credentials: Certificate File: Password: Click here if you don't have a certifica Connect Cancel Helo |                   |          |                       |                 |     |  |
|                                                                               |                                                                                                    |                   |          |                       |                 |     |  |
| Select Certificate File                                                       | Select Certificate File                                                                                                    |                   |          |                       |                 |     |  |
| $\leftarrow$ $\rightarrow$ $\checkmark$ $\uparrow$ ] $\triangleright$ This PC | > OS (C:) > Checkpoint V                                                                                                    | PN80.64           | ٽ ~      | Search Che            | ckpoint VPN80.6 | 4 P |  |
| Organize • New folder                                                         |                                                                                                    |                   |          |                       | •               | 0   |  |
| 📜 Videos 🔷                                                                    | Name                                                                                                    | Date modified     | Туре     |                       | Size            |     |  |
| a OneDrive                                                                    | S OrlandoCertXPS                                                                                                    | 9/21/2016 8:09 AM | Personal | Informati             | 4 KB            |     |  |
| , This PC                                                                     |                                                                                                    |                   |          |                       |                 |     |  |
| 📜 Desktop 🗸                                                                   |                                                                                                    |                   |          |                       |                 |     |  |
| File nam                                                                      | e:                                                                                                    |                   | ~        | Certificate (<br>Open | (*.p12 *.pfx)   | cel |  |

17. Type password and select Connect

|                   |                     | Avava    |  |
|-------------------|---------------------|----------|--|
| 🔒 TrGUI           |                     | -        |  |
| Endpoint Se       | curity <sup>.</sup> |          |  |
| Site:             | 198.248.192.90      | •        |  |
| Authentication    | n                   |          |  |
| Please enter vo   | our credentials:    |          |  |
| Certificate File: | doCertXPS.p12       | Browse   |  |
| Password:         |                     |          |  |
| Click here if vo  | u don't have a ce   | ertifica |  |
| Connect           | Cancel              | Help     |  |
|                   |                     |          |  |

18. In your notifications menu it will display a green circle next the VPN icon showing it is connected

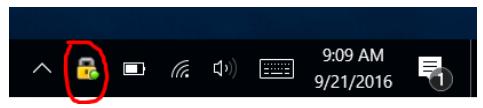

You are now ready to set up your Avaya Communicator.

If you are not able to connect please right-click on the VPN icon and *Disconnect* and try to *connect* again.

Still having Problems? Please Contact me: hernandezo@bartonccc.edu

Orlando Hernandez Coordinator of Enterprise Technology Barton Community College 245 NE 30 Rd Great Bend, KS 67530 Office: (620) 792-9346 Extension: 346